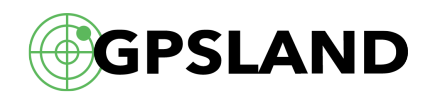

## Как самостоятельно обновить Навител Навигатор

Многие пользователи по-прежнему обращаются в различные сервис-центры за услугой обновления ПО и карт Навител. Однако, благодаря лояльной политике разработчиков Навител к своим пользователям, совсем необязательно куда-либо обращаться — все необходимые инструменты и инструкции для обновления предоставляются компанией Навител совершенно бесплатно. В этой статье мы рассмотрим как просто и легко, не обладая большими техническими навыками во владении ПК, обновить навигатор с установленным Навител.

Для простого и удобного обновления программы Навител Навигатор можно воспользоваться приложением Navitel Navigator Updater. Эта программа позволяет обновить навигатор с установленным Навител в полуавтоматическом режиме. Все, что нужно будет сделать пользователю — это выбрать режим работы и сделать пару кликов. Приложение можно <u>скачать с официального сайта Навител</u>, оно находится в разделе «<u>Загрузки</u>».

Приложение Navitel Navigator Updater имеет версию только для операционной системы Windows (XP/7/8/10), поэтому пользователям Mac OS X и Linux придется воспользоваться <u>ручной установкой обновлений</u> через сайт Навител. Итак, перейдем теперь непосредственно к самой работе с приложением.

Сначала нужно установить Navitel Navigator Updater на ПК, выполнив все пункты мастера установки. Затем можно подключить навигатор к ПК в режиме съемного диска (USB FlashDrive или Mass Storage). После этого можно запускать установленную программу Navitel Navigator Update Center. Если Вы подключили навигатор правильно и он определился системой как съемный диск, то программа должна распознать его корректно.

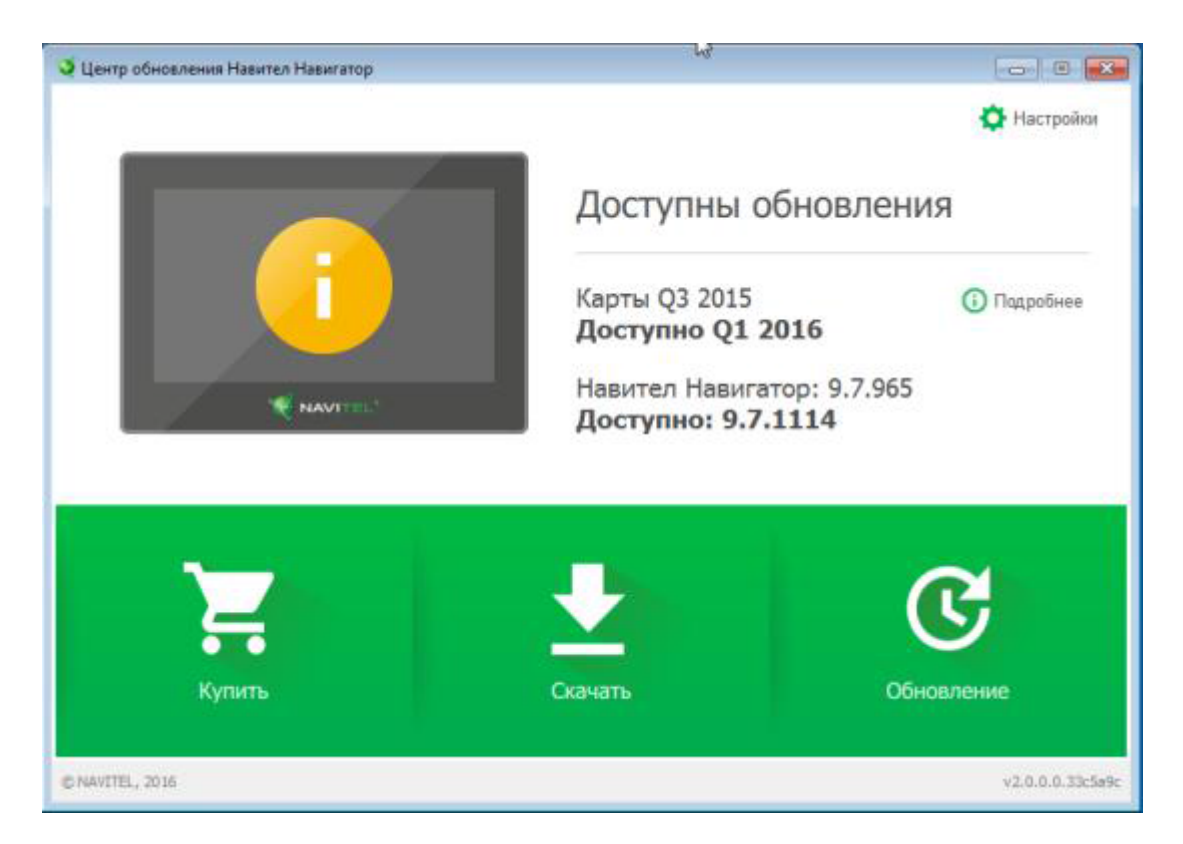

В случае, если Navitel Navigator Update Center найдет обновления для Вашего устройства, программа предложит вам обновить карты и ПО Навител до актуальных версий. Нажмите кнопку «Обновление». Программа выведет список доступных обновлений для Вашего навигатора. Для загрузки обновлений нажмите «ОК».

| 🍑 Центр обновления Навител Навигатор                                         | - 0 💌            |  |  |  |  |
|------------------------------------------------------------------------------|------------------|--|--|--|--|
| Доступны обновления                                                          |                  |  |  |  |  |
| Обновление 2015Q3                                                            | × ^              |  |  |  |  |
| Navitel Navigator 9.7.1114                                                   |                  |  |  |  |  |
| 🛇 Албания, Босния и Герцеговина, Хорватия, Македония, Черногория, Сербия, Сл |                  |  |  |  |  |
| Sемля                                                                        |                  |  |  |  |  |
| Фехия/Словакия                                                               |                  |  |  |  |  |
|                                                                              |                  |  |  |  |  |
|                                                                              |                  |  |  |  |  |
|                                                                              |                  |  |  |  |  |
|                                                                              |                  |  |  |  |  |
|                                                                              | -                |  |  |  |  |
|                                                                              |                  |  |  |  |  |
| Отмена ОК                                                                    |                  |  |  |  |  |
| © NAVITEL, 2016                                                              | v2.0.0.0.33c5a9c |  |  |  |  |

Стоит учесть, что старые версии ПО и карт в процессе обновления или переустановки будут удалены, поэтому желательно сделать резервную копию старых карт. Отметьте галочкой нужные карты из списка доступных к загрузке и нажмите «ОК».

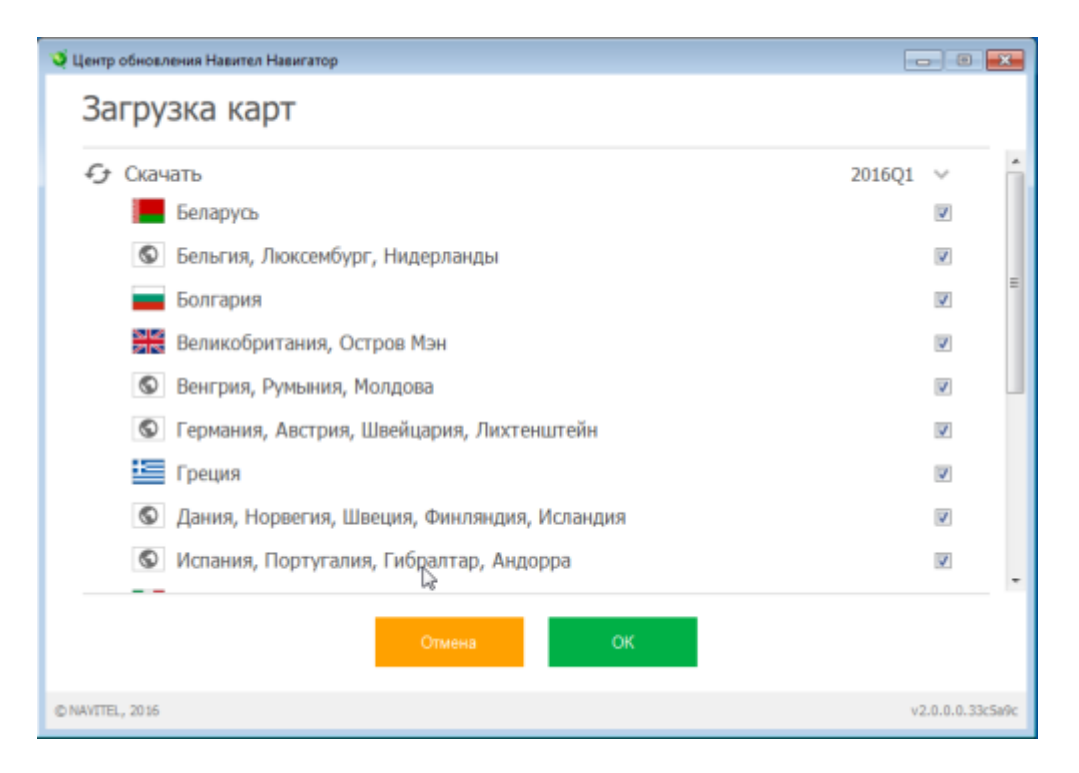

Если Вы начали процесс обновления, то после загрузки всех элементов будет произведено обновление навигатора. По окончанию процесса Вы снова увидите главную страницу с указанием текущего состояния — карты и ПО обновлено, доступные обновления отсутствуют, кнопка «Обновления» будет погашена.

Если Вы хотите приобрести дополнительные карты, которые не входят в поставку лицензии для Вашего навигатора, нажмите кнопку «Купить» в главном меню. Вам будут отображены все доступные карты с указанием их цен.

| 0  | Амер       | рика        | ~            |
|----|------------|-------------|--------------|
|    | ٩          | Бразилия    | от 14.99 USD |
|    |            | Колумбия    | от 18.99 USD |
| \$ | •          | Мексика     | от 7.99 USD  |
|    | Азия       | 1           | ~            |
|    |            | Азербайджан | от 10.99 USD |
|    |            | Армения     | от 10.99 USD |
|    | *          | Вьетнам     | от 18.99 USD |
|    | 1 D<br>1 D | Грузия      | от 10.99 USD |
|    | 8          | Индия       | от 22.99 USD |
|    |            |             | _            |

Лицензию на карты можно приобретать как на неограниченный срок, так и сроком на 1 год, что выходит несколько дешевле первого варианта и куда разумнее при разовых поездках за границу на автомобиле.

| 💐 Центр обновления Навител Навига                   | тор                     |                                                   |                   |
|-----------------------------------------------------|-------------------------|---------------------------------------------------|-------------------|
| Информация                                          |                         |                                                   |                   |
| <b>Вьетн</b><br>2015Q3                              | 18M<br>(171 M5)         |                                                   |                   |
| Городов и н.п. на карте: 87<br>337638, POI: 156366. | 7432, Детапизирован     | о городов и н.п.: 762, Длина дорох                | кного графа (км): |
|                                                     | ) 365 дней<br>18.99 USD | <ul> <li>неограниченно</li> <li>25 USD</li> </ul> |                   |
|                                                     | Hasag                   | Купить                                            |                   |
| © MAVITEL, 2015                                     |                         |                                                   | v2.0.0.0.33c5a9c  |

Чтобы купить карту, щелкните по ней, затем выберите срок действия лицензии и нажмите "Купить". По завершению процесса покупки, карты будут установлены в навигатор.

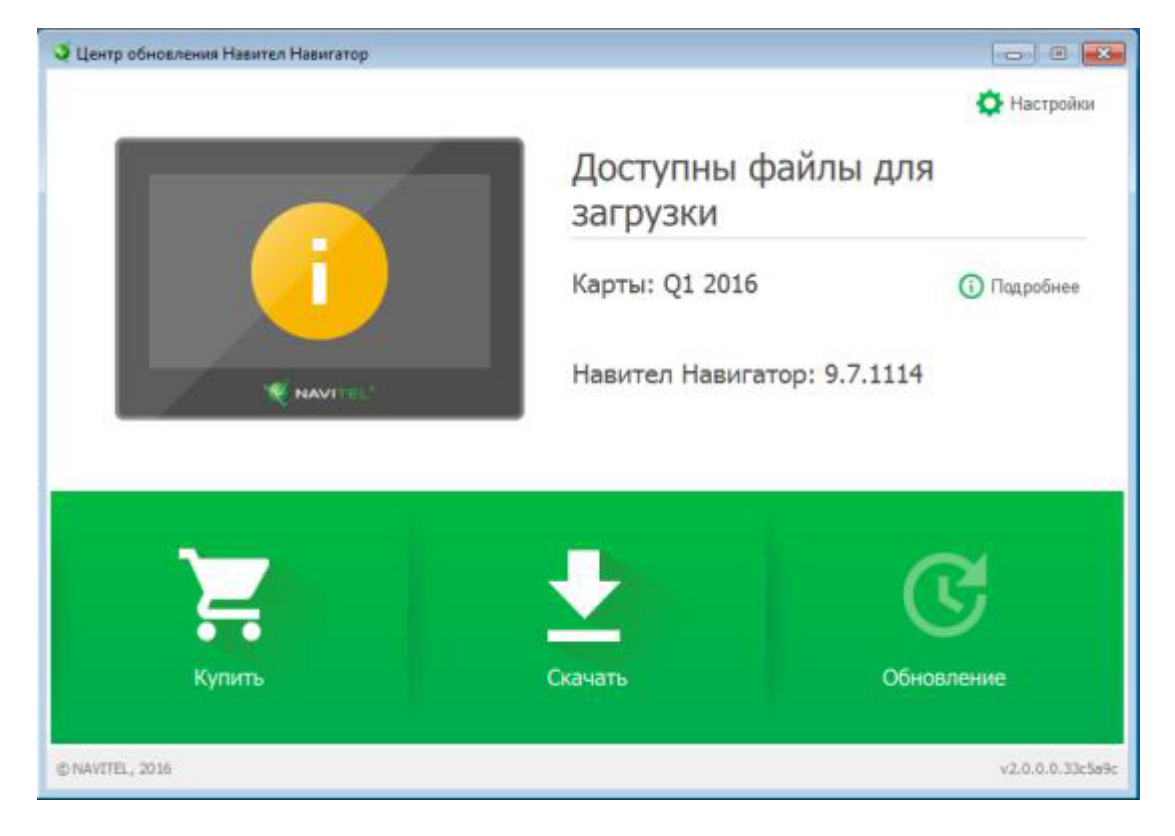

Теперь закройте программу, отсоедините навигатор и запустите на нем Навител.

Если Вы все сделали правильно, то в Навител в разделе «Мой Навител» Вы увидите обновленные или купленные карты и текущую версию ПО. На этом обновление завершено!

При возникновении проблем в ходе установки, Вы можете обратиться в <u>техническую</u> поддержку <u>Навител</u>, либо задайте вопрос нашему специалисту через <u>форму обратной связи</u> или по тел. +7 (495) 975-76-87.

Ссылка на статью: Как самостоятельно обновить Навител Навигатор